## 검사 사이트: https://www.mypassjob.com/mypage/syu

(2)

| TO CONTRACT OF THE STATE | 소<br>SAHM | 육대학교<br>IYOOK UNIVERSITY            |
|--------------------------|-----------|-------------------------------------|
| 로그인                      |           |                                     |
|                          | 전화번호      |                                     |
|                          | 비밀번호      |                                     |
|                          |           | 전화번호 입력 시 하이픈 ("-")은 제외 해 주세<br>요 ! |
|                          | 로그인       | 간편가입                                |
|                          |           |                                     |

| SAHMY   | DOK UNIVERSITY  |  |
|---------|-----------------|--|
| 회원 가입   |                 |  |
|         |                 |  |
| 이름      |                 |  |
| 전화번호    |                 |  |
| 학과      |                 |  |
| -104    |                 |  |
| 42      |                 |  |
| 비밀번호    |                 |  |
|         | 최소 6자 이상 입력 하세요 |  |
| 비밀번호 확인 |                 |  |
|         | 죄소 6사 이상 입력 하세요 |  |
|         | 회원가입 취소         |  |

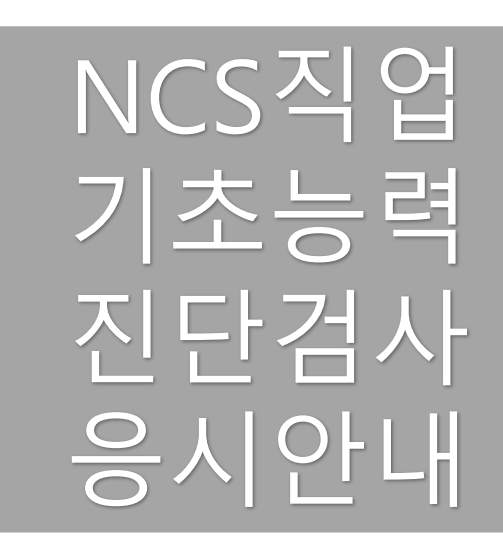

| 3 | 안내<br>1. 응사<br>3. 해설<br>4. 온리 | 이 완료 후 결과표 및 정답및 해<br>철 강의가 제공되는 검사는 강의<br>사인 검사는 응시완료 후 재용시<br>크롬에 최적화 되어 있습니다 | 설을 볼 수 있습<br>내용을 30일건<br>불가 합니다. | 니다. 2. 결과표는 1년<br>산 시청할 수 있습니다 | 년간 보관 됩니다. |       |      |    |
|---|-------------------------------|---------------------------------------------------------------------------------|----------------------------------|--------------------------------|------------|-------|------|----|
|   | 응시중                           | <b>인 검사</b> 총: 1건                                                               |                                  |                                |            |       |      |    |
|   | 번호                            | 모의테스트명                                                                          | 등록일                              | 응시여부                           | 성적확인       | 결과해설  | 해설강의 | 비고 |
|   | 1                             | NCS진단검사 가형                                                                      | 12:36                            | 응시하기                           | 결과표        | 정답및해설 | 전략강의 |    |

① 로그인 화면에서 [간편가입] 버튼 클릭

② 간편 가입

① 화면에서 로그인 후

③ 응시중인 검사 화면에서 [응시하기] 버튼을 클릭 후 검사 진행 ① 로그인 화면

② 간편가입 화면

| 상육대학교           SAHMYOOK UNIVERSITY   | 전 삼육대학교<br>SAHMYOOK UNIVERSITY<br>진단검사 진행을 위한 간편가입 |
|---------------------------------------|----------------------------------------------------|
| 로그인 전화번호 비밀번호 전화번호 ("-")은 제외 해 주세 요 ! | 이름                                                 |
| 로그인 간편가입                              | 비밀번호                                               |

| 3                                                                                                    | 시험상                                                                                                    | 와면                                                                                                    |                                                                       |                                      |                 |                                                                                                    |                                                                                                   |
|----------------------------------------------------------------------------------------------------|----------------------------------------------------------------------------------------------------|----------------------------------------------------------------------------------------------------|-----------------------------------------------------------------------|--------------------------------------|-----------------|----------------------------------------------------------------------------------------------------|---------------------------------------------------------------------------------------------------|
|                                                                                                    | 회사소개                                                                                                    | 취업강의                                                                                                    | воок                                                                  | 질문/학습                                | <del>i</del> 자료 | 고객센터                                                                                                    |                                                                                                   |
| 안내                                                                                                    |                                                                                                    |                                                                                                    |                                                                       |                                      |                 |                                                                                                    |                                                                                                   |
| 1. 응시 완료<br>3. 해설 강의<br>4. 온라인 김                                                                                      | 로 후 결과표 및 정답및 해설<br>기가 제공되는 검사는 강의 니<br>법사는 응시완료 후 재응시 불                                                                                                    | 을 볼 수 있습니다. 2. 결과표·<br>내용을 30일간 시청할 수 있습<br>불가 합니다.                                                                                                    | 는 1년간 보관 됩니다.<br>: <mark>니</mark> 다.                                  |                                      |                 |                                                                                                    |                                                                                                   |
| <b>(</b> ] 38                                                                                                    | 에 최적화 되어 있습니다.                                                                                                    |                                                                                                    |                                                                       |                                      |                 |                                                                                                    |                                                                                                   |
| 응시중인 드                                                                                                    | <b>고의테스트</b> 총: 1건                                                                                                    |                                                                                                    |                                                                       |                                      |                 |                                                                                                    |                                                                                                   |
| 번호 모의                                                                                                    | 비테스트명                                                                                                    | 등록일 응시여부                                                                                                    | 성적확인                                                                  | 결과해설                                 | 해설강의            | 비고                                                                                                    |                                                                                                   |
| 1 직두                                                                                                    | 무적성 진단검사 B형                                                                                                    | 10-20 응시하기                                                                                                    | 결과표                                                                   | 정답및해설                                | 전략강             | 의 설문조사                                                                                                    |                                                                                                   |
|                                                                                                    |                                                                                                    |                                                                                                    |                                                                       |                                      |                 |                                                                                                    |                                                                                                   |
| 4                                                                                                    | 시험응서                                                                                                    | 시 화면<br><sup>마이패스</sup>                                                                                                    | 0남은시간 <b>17:32</b>                                                    | •                                    | *               | ▲특 김영웅 ( wwkin                                                                                                    | <br>                                                                                              |
| 4                                                                                                    | 시험응서                                                                                                    | 니 화면<br>                                                                                                    | 0남은시간 <b>17 : 32</b>                                                  | • • -                                | Â               | ▲ :: 김영욱 (ywkin<br>애 ○ ○ ○ ↔<br>∞ ○ ○ ○ ↔                                                                                                    | n)<br>©                                                                                           |
| 4                                                                                                    | 시험응시                                                                                                    | <b>이 화 면</b><br>마이패스<br>영역1 (25 문형)                                                                                                    | 이남은시간 <b>17 : 32</b>                                                  | • • -                                |                 | 김영욱 (ywkin       여     0     0     0       여     0     0     0       여     0     0     0       여     0     0     0       여     0     0     0       여     0     0     0                                                                                                    | n)<br>©<br>©                                                                                      |
| - ( <b>4</b> )<br>                                                                                                    | 시험응/                                                                                                    | <b>) 화면</b><br>마이패스<br>영역1 (25 문형)<br>가장 직접한 것은?                                                                                                    | ⊙남은시간 <b>17 : 32</b>                                                  | • • =                                |                 | 김영욱 (ywkin           01         0         0         0         0           02         0         0         0         0         0           03         0         0         0         0         0           04         0         0         0         0         0                                                                                                    | n)<br>6<br>6<br>6<br>6                                                                            |
| 다음 명제를 두<br>루 중 간식을<br>최용 먹는 모                                                                                        | 시 험 응 사<br>하 얻을 수 있는 접론으로<br>먹는 어떤 사람도 건강하지<br>등 사람은 하루 중 간식을 얻                                                                                                    | <b>)                                    </b>                                                                                                    | 이남은시간 <b>17 : 32</b>                                                  | •                                    |                 | 2189     ywkin       01     0     0     0       02     0     0     0     0       02     0     0     0     0       03     0     0     0     0       04     0     0     0     0       04     0     0     0     0                                                                                                    | n)<br>6<br>6<br>6<br>6<br>6<br>6                                                                  |
| 다음 명제를 뒤<br>루 중 간식을<br>심을 먹는 모님                                                                                       | 시 험 응 /                                                                                                    | <b>) 화면</b><br>마이패스<br>영역1 (25 문항)<br>가장 격절한 것은?<br>않다.<br>라는다.                                                                                                    | ⊙남은시간 17 : 32                                                         | • • •                                |                 | 2188       ywlan         01       0       0       0         02       0       0       0       0         02       0       0       0       0         03       0       0       0       0         04       0       0       0       0         04       0       0       0       0         04       0       0       0       0         04       0       0       0       0         04       0       0       0       0         05       0       0       0       0                                                                                                    | n)<br>6<br>6<br>6<br>6<br>6<br>6<br>6<br>6<br>6                                                   |
| 다음 명제를 {<br>루 중 간식을<br>침을 먹는 모;<br>) 아침을 먹지 않;                                                                        | 시 험 응 /<br>통해 얻을 수 있는 결론으로<br>먹는 어떤 사람도 건강하지<br>든 사람은 하루 중 간식을 먹<br>않는 사람은 하루 중 간식을 먹<br>않는 사람은 하루 중 간식을 먹지 않<br>은 사람은 하루 중 간식을 먹지 않                                                                                               | <b>)                                    </b>                                                                                                    | ⊙남은시간 17:32<br>는 모든 사람은 건경례<br>람은 아침을 먹는다.                            | ● ₽ =<br>*치 않다.                      |                 | Image: Arrow of the system       Image: Arrow of the system       Image: Arrow of the system         01       0       0       0       0       0       0       0       0       0       0       0       0       0       0       0       0       0       0       0       0       0       0       0       0       0       0       0       0       0       0       0       0       0       0       0       0       0       0       0       0       0       0       0       0       0       0       0       0       0       0       0       0       0       0       0       0       0       0       0       0       0       0       0       0       0       0       0       0       0       0       0       0       0       0       0       0       0       0       0       0       0       0       0       0       0       0       0       0       0       0       0       0       0       0       0       0       0       0       0       0       0       0       0       0       0       0       0       0       0 <t< td=""><td>n)<br/>©<br/>©<br/>©<br/>©<br/>©<br/>©<br/>©<br/>©<br/>©<br/>©<br/>©<br/>©<br/>©</td></t<> | n)<br>©<br>©<br>©<br>©<br>©<br>©<br>©<br>©<br>©<br>©<br>©<br>©<br>©                               |
| 다음 명제를 취<br>루 중 간식을<br>침을 먹는 도급<br>) 아침을 먹지<br>) 건강하지 않는<br>) 하루 중 간식                                                 | 시 험 응 /                                                                                                    | <b>)                                    </b>                                                                                                    | O남은시간 17:32<br>는 모든 사람은 건강해<br>람은 아침을 먹는다.                            | ● 단 =                                |                 | 2182 (ywkin         01       0       0       0         02       0       0       0       0         02       0       0       0       0         03       0       0       0       0         04       0       0       0       0         04       0       0       0       0         04       0       0       0       0         05       0       0       0       0         05       0       0       0       0         06       0       0       0       0         07       0       0       0       0         08       0       0       0       0                                                                                                    | n)<br>6<br>6<br>6<br>6<br>6<br>6<br>6<br>6<br>6<br>6<br>6<br>6<br>6                               |
| 다음 명제를 취<br>루 중 간식을<br>침을 먹는 모(<br>) 아침을 먹지 않;<br>) 하루 중 간식<br>A, B, C, D 네                                           | 시 험 응 /<br>통해 얻을 수 있는 결론으로<br>먹는 어떤 사람도 건강하지<br>든 사람은 하루 중 간식을 먹<br>않는 사람은 한부 중 간식을 먹<br>않는 사람은 한부 중 간식을 더<br>일 먹는 어떤 사람은 건강하<br>사람이 글, 사과, 복숭아, 1                                                                                 | <b>그 호·면</b><br>마이패스<br>영역1 (25 문항)<br>가장 직질한 것은?<br>않다.<br>않는다. ② 아징을 먹<br>라는다. ④ 건강한 사<br>하다.                                                                                                    | O님은시간 17:32<br>는 모든 사람은 건강려<br>람은 아침을 먹는다.<br>이상 구매했으며, 한             | ● 판 글                                |                 | 2188         ywkin           01         0         0         0           02         0         0         0         0           02         0         0         0         0           03         0         0         0         0           04         0         0         0         0           03         0         0         0         0         0           04         0         0         0         0         0           04         0         0         0         0         0           04         0         0         0         0         0           04         0         0         0         0         0           05         0         0         0         0         0         0           06         0         0         0         0         0         0         0           07         0         0         0         0         0         0         0           08         0         0         0         0         0         0         0                                                                                                    | n)<br>6<br>6<br>6<br>6<br>6<br>6<br>6<br>6<br>6<br>6<br>6<br>6<br>6<br>6<br>6<br>6                |
| 다음 명제를 {<br>루 중 간식을<br>침을 먹는 모;<br>2 강하지 않;<br>2 하루 중 간식<br>A, B, C, D 네<br>. 다음 조건을                                  | 시 험 응 /                                                                                                    | · · · · · · · · · · · · · · · · · · ·                                                                                                    | ○님은시간 17:32<br>는 모든 사람은 건강 <sup>8</sup><br>람은 아침을 먹는다.<br>이상 구매했으며, 한 | ● 단 =<br>하지 않다.                      | •           •   | 2199 ( ywkin         01       0       0       0         02       0       0       0       0         02       0       0       0       0         02       0       0       0       0         03       0       0       0       0         04       0       0       0       0         04       0       0       0       0         05       0       0       0       0         05       0       0       0       0         06       0       0       0       0         07       0       0       0       0         08       0       0       0       0         09       0       0       0       0         11       0       0       0       0                                                                                                    | n)<br>6<br>6<br>6<br>6<br>6<br>6<br>6<br>6<br>6<br>6<br>6<br>6<br>6<br>6<br>6<br>6<br>6           |
| 다음 명제를 1<br>루 중 간식을<br>침을 먹는 모(<br>) 아침을 먹지 않,<br>) 하루 중 간식<br>A, B, C, D 네<br>- 다음 조건을<br>같, 사과, 복중<br>한 중류의 과역      | 시 험 응 /                                                                                                    | 이 호나면           마이패스           영역1 (25 문항)           가장 격절한 것은?           않다.           나는다.           않는다.           일 아 정을 벽           나는다.           생는다.           한고 지불한 금액은 얼마인가?           고 지불한 금액은 얼마인가?           . 2권 원, 3권 원, 4권 원이다.                  | ⊙남은시간 17:32<br>는 모든 사람은 건강해<br>람은 아침을 먹는다.<br>이상 구매했으며, 한             | ● ☞ =                                | et              | ▲■       2188 ♀ (ywkin         01       0       0       0         02       0       0       0       0         02       0       0       0       0         03       0       0       0       0         04       0       0       0       0         04       0       0       0       0         04       0       0       0       0         05       0       0       0       0         05       0       0       0       0         06       0       0       0       0         06       0       0       0       0         06       0       0       0       0         07       0       0       0       0         08       0       0       0       0         10       0       0       0       0         11       0       0       0       0                                                                                                    | n)<br>6<br>6<br>6<br>6<br>6<br>6<br>6<br>6<br>6<br>6<br>6<br>6<br>6<br>6<br>6<br>6<br>6<br>6<br>6 |
| 다음 명제를 1<br>루 중 간식을<br>침을 먹는 모(<br>신강하지 않)<br>하루 중 간식<br>지, B, C, D 네<br>다음 조건을<br>편, 사과, 복중<br>한 종류의 과역<br>A와 B가 과일= | 시 험 응 /<br>통해 얻을 수 있는 결론으로<br>먹는 어떤 사람도 건강하지<br>든 사람은 하루 중 간식을 믿<br>않는 사람은 하루 중 간식을 믿<br>않는 사람은 한부 중 간식을 미<br>을 먹는 어떤 사람은 건강용<br>사람이 클, 사과, 복숭아, 1<br>파를 때, D가 과일을 구매한<br>아, 배의 가격은 각각 천 원<br>일만을 구매한 사람은 돈의 총<br>으로 구매하고 지불한 돈의 총 | 이 호나면           마이패스           영역1 (25 문항)           가장 적절한 것은?           않다.           생다.           생다.           생는다.           월는다.           신 강한 사하다.           배 네 풍류의 과일을 한 풍류           하고 지불한 금액은 얼마인가?           . 2천 원, 3천 원, 4천 원이다.           여은 같다. | ○남은시간 17:32 는 모든 사람은 건강8<br>람은 아침을 먹는다. 이상 구매했으며, 한                   | • 한 드<br>하지 않다.          중류를 하나찍만 구매 | •<br>•          | 238         ywddin           01         0         0         0           02         0         0         0         0           02         0         0         0         0           02         0         0         0         0           03         0         0         0         0         0           04         0         0         0         0         0           04         0         0         0         0         0           04         0         0         0         0         0           04         0         0         0         0         0           04         0         0         0         0         0           05         0         0         0         0         0         0           06         0         0         0         0         0         0         0           07         0         0         0         0         0         0         0           08         0         0         0         0         0         0         0           10         0         0                                                                                                    | h)<br>6<br>6<br>6<br>6<br>6<br>6<br>6<br>6<br>6<br>6<br>6<br>6<br>6<br>6<br>6<br>6<br>6<br>6<br>6 |

/E 7-1 01

(T) 943 60 // 243 60 // 243 60

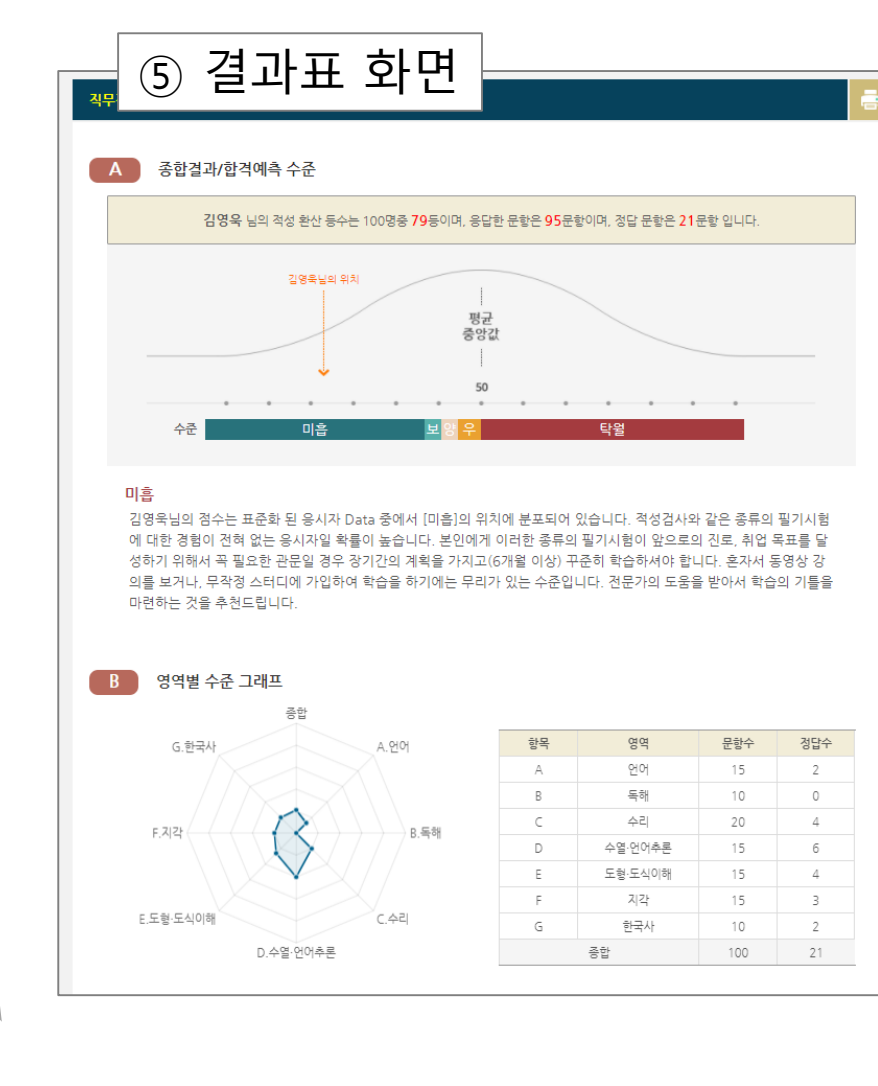

## 삼육대학교 진단검사 응시 시나리오

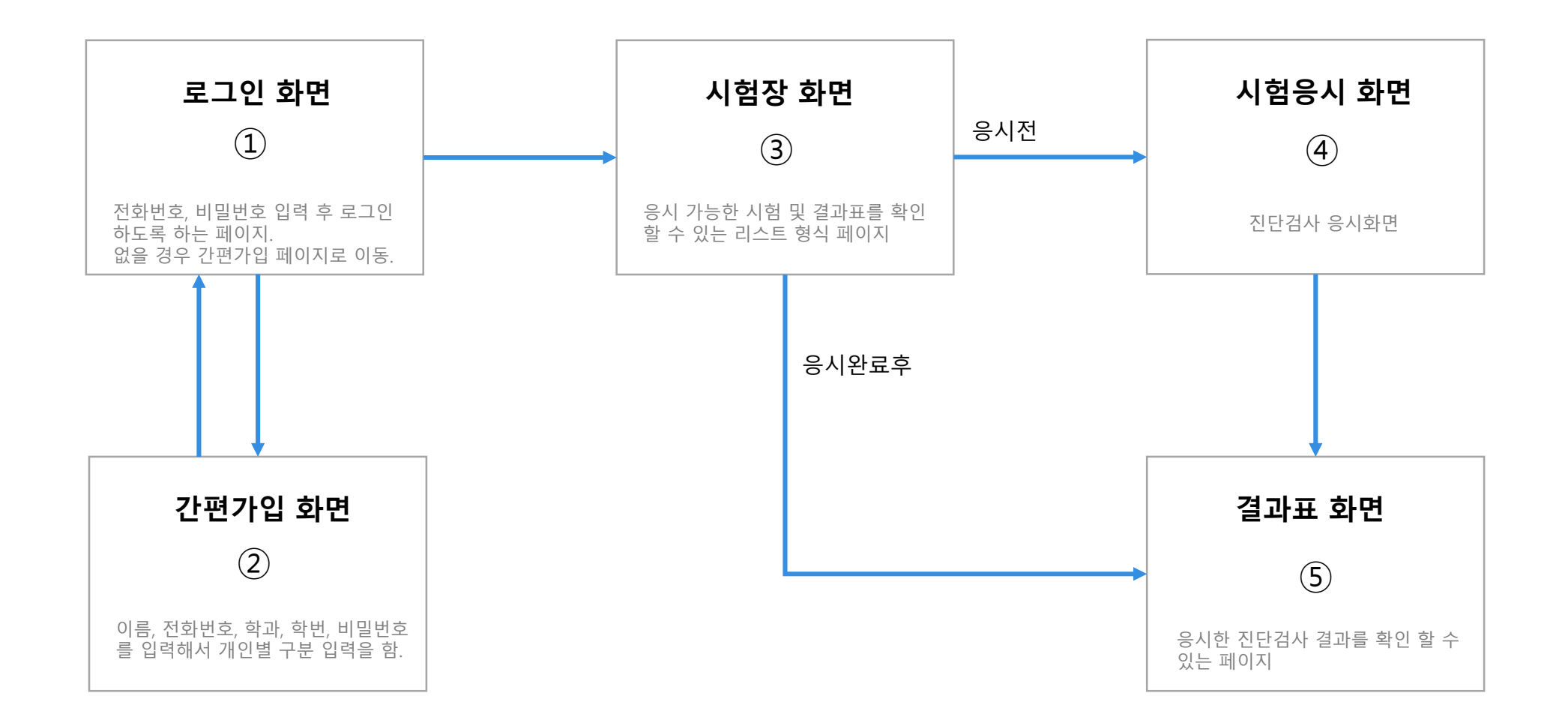